#### Passo a passo para inscrição em Grupo

O passo a passo a seguir mostra como realizar inscrição em grupo para três participantes (o processo para dois ou mais participantes é o mesmo).

**Obs.:** O último a realizar a inscrição deverá fechar o grupo, como veremos mais à frente. Após o fechamento do grupo, o líder receberá em até 24h um link para pagamento, solicitando nome, e-mail, categoria e preço com desconto de cada participante.

### A inscrição do Líder do Grupo

O primeiro a se inscrever é o líder do grupo. É necessário selecionar a modalidade "**Desejo fazer inscrição em Grupo**" como está no print abaixo (tela inicial de um líder do grupo).

| anprotec | HOME | EVENTO                                                                                                    |
|----------|------|----------------------------------------------------------------------------------------------------|
|          |      | Inscrições Anprotec 2022<br>País                                                                                                    |
|          |      | Brasil                                                                                                    |
|          |      | Selecione uma categoria                                                                                                    |
|          |      | Associado ANPROTEC 🗸                                                                                                    |
|          |      | CPF/PASSAPORTE:                                                                                                    |
|          |      | 03381244701                                                                                                    |
|          |      | Promocode:                                                                                                    |
|          |      | opcional                                                                                                    |
|          |      | CNPJ:                                                                                                    |
|          |      | 56672279000104                                                                                                    |
|          |      | ☑ Desejo fazer inscrição em Grupo                                                                                                    |
|          |      | <ul> <li>- Atenção: Selecione abaixo umas das instituições relacionadas ao qual você faz parte para dar<br/>continuidade a sua inscrição.</li> </ul> |
|          |      | TRIO TECNOLOGIA                                                                                                    |
|          |      | Confirmar                                                                                                    |
|          |      | 32ª Conferência Anprotec - 05 a 07/12   Salvador-BA.                                                                                                 |
|          |      |                                                                                                    |

Ao clicar no botão "**Confirma**r" será exibida a tela "**Cadastrando seu Grupo**". O líder deverá escolher a opção "**Você** é o líder do grupo e quer criar seu grupo?", e em seguida será levado para uma nova tela de cadastro de dados pessoais e profissionais. Como veremos no próximo print.

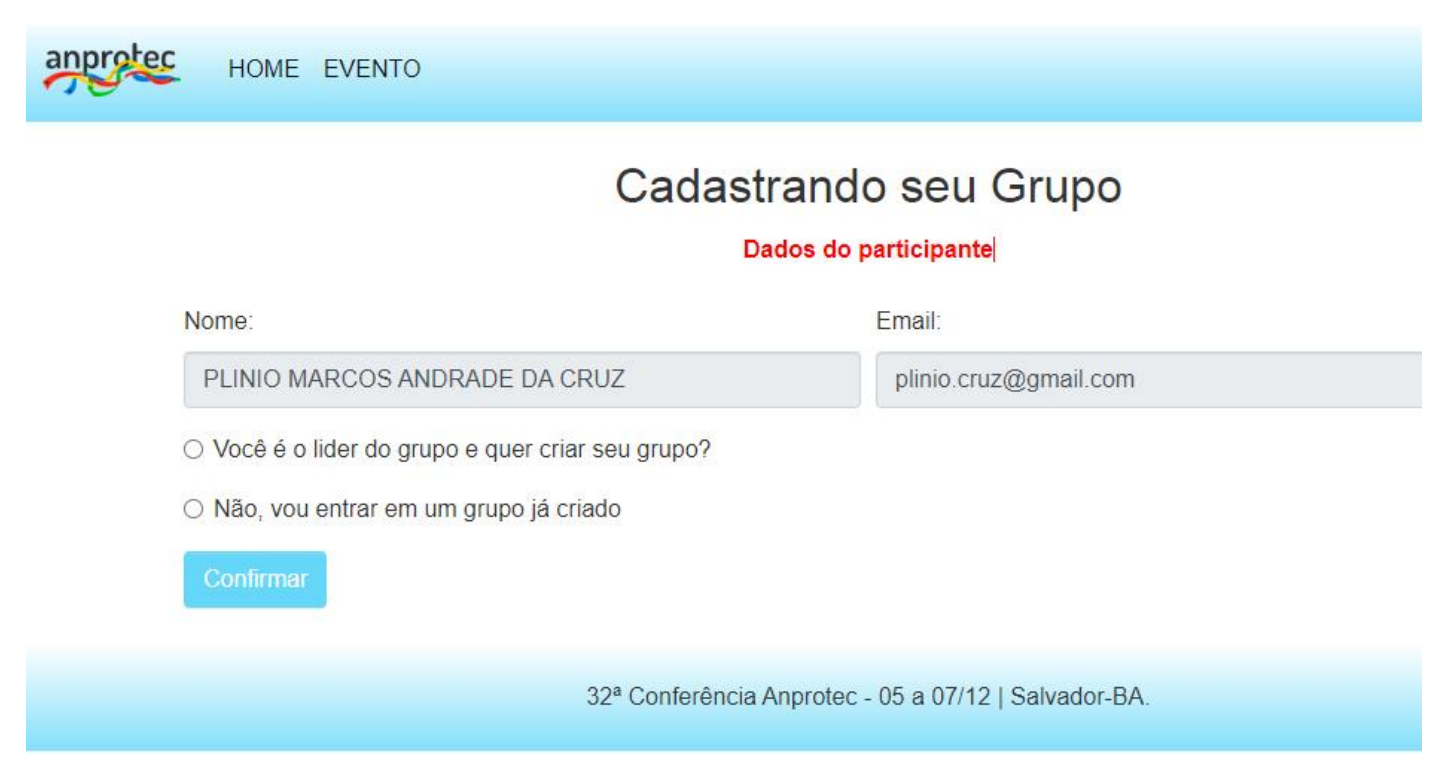

Após a seleção do líder e o preenchimento dos dados cadastrais, será exibida a tela de conclusão da primeira parte das inscrições em grupo, como veremos a seguir:

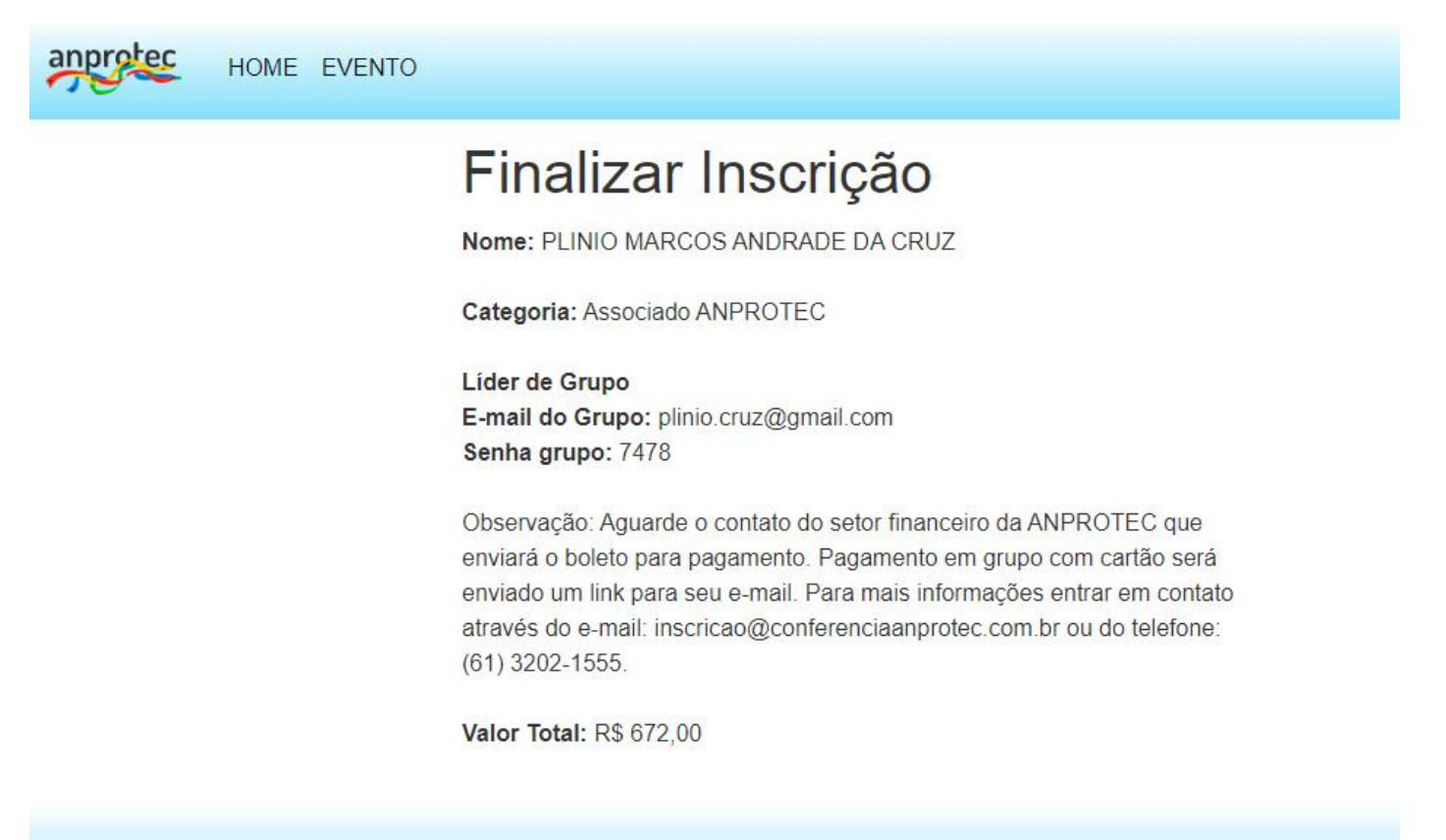

32ª Conferência Anprotec - 05 a 07/12 | Salvador-BA.

Na tela "Finalizar inscrição" aparecerá apenas o valor de uma inscrição sem desconto, pois o sistema não sabe ainda com quantos inscritos o grupo será fechado.

**Obs.:** O líder do grupo precisa repassar as informações para os outros inscritos, como **e-mail do grupo** e **a senha do grupo**. Esses dados são fundamentais para formar o grupo e concluir a transação ao final com os valores com desconto.

### Inscrição do segundo participante

O segundo participante terá que fazer a mesma opção na primeira tela, selecionando a modalidade "**Desejo fazer inscrição em Grupo**". Nesse primeiro momento a tela ficará praticamente igual a de um líder do grupo, o passo seguinte é que será diferente.

| anprotec | HOME | EVENTO                                                                                                    |
|----------|------|----------------------------------------------------------------------------------------------------|
|          |      | Inscrições Anprotec 2022<br>País<br>Brasil                                                                                      |
|          |      | Selecione uma categoria                                                                                                    |
|          |      | Associado ANPROTEC ~<br>CPF/PASSAPORTE:                                                                                         |
|          |      | Promocode:                                                                                                    |
|          |      | CNPJ:                                                                                                    |
|          |      | 56672279000104                                                                                                    |
|          |      | ☑ Desejo fazer inscrição em Grupo                                                                                               |
|          |      | - Atenção: Selecione abaixo umas das instituições relacionadas ao qual você faz parte para dar<br>continuidade a sua inscrição. |
|          |      | TRIO TECNOLOGIA                                                                                                    |
|          |      | Confirmar                                                                                                    |
|          |      | 32ª Conferência Anprotec - 05 a 07/12   Salvador-BA.                                                                            |

Após clicar em "**Confirmar**" na tela acima, o participante será levado para a tela "**Cadastrando seu grupo**". Nessa tela o próximo a se inscrever, bem como todos os outros que farão parte do grupo, deverão utilizar os dados (e-mail e senha) enviados pelo líder do grupo. Veja na tela a seguir:

## Cadastrando seu Grupo

Dados do participante

| Nome:                                             | Email:                               |
|---------------------------------------------------|--------------------------------------|
| MARION DORIS BRONZ                                | marion.bronz@cmeventos.com.br        |
| ○ Você é o lider do grupo e quer criar seu grupo? |                                      |
| Não, vou entrar em um grupo já criado             |                                      |
| E-mail do Grupo*:                                 | Senha*:                              |
| plinio.cruz@gmail.com                             | 7478                                 |
| Confirmer                                         |                                      |
|                                                   |                                      |
| 32ª Conferência A                                 | Approtec - 05 a 07/12   Salvador-BA  |
| 32ª Conferência A                                 | inprotec - 05 a 07/12   Salvador-BA. |

Após a seleção de "**Não, vou entrar em um grupo já criado**" aparecerá dois campos necessários para a continuação da inscrição. Em seguida o participante deverá entrar com os dados fornecidos pelo líder como apresentado na tela acima.

Após o participante clicar em "**Confirmar**", ele será direcionado para a tela "**Finalizar inscrição**, e deverá preencher os dados cadastrais pessoais e profissionais. Print abaixo:

| Finalizar Inscrição                                                              |
|----------------------------------------------------------------------------------|
| Nome: MARION DORIS BRONZ                                                         |
| Categoria: Associado ANPROTEC                                                    |
| E-mail do Líder: plinio.cruz@gmail.com                                           |
| Grupo: 7478                                                                      |
| Componentes no Grupo: 2                                                          |
| Observação: Aguarde o contato do setor financeiro da ANPROTEC que                |
| enviará o boleto para pagamento. Pagamento em grupo com cartão será              |
| enviado um link para seu e-mail. Para mais informações entrar em contato         |
| através do e-mail: inscricao@conferenciaanprotec.com.br ou do telefone:          |
| (61) 3202-1555.                                                                  |
| Valor Total: R\$ 672,00                                                          |
| Fechar Grupo                                                                     |
| Para fechar o grupo clique no botão para o líder receber o link de<br>pagamento! |
| pagamento!<br>32ª Conferência Anprotec - 05 a 07/12   Salvador-BA.               |

Na tela "Finalizar inscrição", os dados do grupo aparecerão novamente, assim como o número de participantes do grupo, contabilizando a inscrição atual.

Na mesma tela logo mais abaixo, será mostrado o botão de "**Fechar Grupo**". Ao clicar no botão será disparado um email com um link de pagamento para o líder do grupo. Ele deverá conferir os dados dos inscritos, categorias, valores e finalizar a compra.

Esse botão não invalida o grupo, o grupo só deixa de "receber" mais participantes caso o líder pague as inscrições.

Cabe ao líder após o recebimento verificar se todos estão inscritos e efetuar o pagamento. Caso seja necessário entrar mais participantes, basta o líder esperar o próximo e-mail de fechamento do último participante inscrito.

### Inscrição do terceiro e último participante

O processo de inscrição se repete a cada novo participante, mostraremos o fechamento de um grupo de três participantes. Na última tela desse último participante teremos:

AND HOME EVENTO

# Finalizar Inscrição

Nome: FLAVIA CERQUEIRA LIMA

Categoria: Associado ANPROTEC

E-mail do Líder: plinio.cruz@gmail.com Grupo: 7478 Componentes no Grupo: 3

Observação: Aguarde o contato do setor financeiro da ANPROTEC que enviará o boleto para pagamento. Pagamento em grupo com cartão será enviado um link para seu e-mail. Para mais informações entrar em contato através do e-mail: inscricao@conferenciaanprotec.com.br ou do telefone: (61) 3202-1555.

Valor Total: R\$ 672,00

Grupo Fechado! O líder do seu grupo receberá um e-mail com o link de pagamento com os respectivos descontos!

32ª Conferência Anprotec - 05 a 07/12 | Salvador-BA.

Esse último print acima exibe a tela com as informações do terceiro inscrito. Após a realização dessa inscrição, o líder deverá clicar no botão de "**Fechar o Grupo**". Os valores continuam sendo os mesmos apresentados na tabela da Anprotec.

O link enviado para o líder conterá todos os dados participantes com seus respectivos e-mails e valores individuais com desconto, totalizando o valor final a ser pago. O líder poderá escolher a forma de pagamento e efetuar o mesmo. Após a verificação do pagamento, todos os inscritos receberão e-mails individuais de confirmação de inscrição no evento.